# 標準的なバス情報フォーマット コンテンツプロバイダへのデータ提供 2021年4月補足資料

Googleパートナーダッシュボード(管理画面) P26『GTFS-JPデータをアップロードする』についての補足です

### GTFS-JPデータをアップロードする

| This section includes the latest val<br>以前は、ここ<br>Icceededが表示さ                                                                     | idation report for your feed. Please review i                                                                           | t to get more information about the                                                   | feed processing results and potentia                         | al issues to be addressed.       | 以則はっ<br>「Succe<br>表示され                                               | ータアッ<br>eeded」た<br>いなくなっ    | /ノロー  <br>が表示さ;<br>ってしま | ト俊、<br>れていました<br>しました。                                                      | こが、                   |
|----------------------------------------------------------------------------------------------------|----------------------------------------------------------------------------------------------------|---------------------------------------------------------------------------------------|--------------------------------------------------------------|----------------------------------|----------------------------------------------------------------------|-----------------------------|-------------------------|-----------------------------------------------------------------------------|-----------------------|
| FEED CONFIGURATION                                                                                                    | Upload h Start Transfer                                                                                                 | Off No                                                                                | Schedule Loading                                             | Loading                          | TOTOT                                                                |                             |                         |                                                                             |                       |
| Currently live for your leed.                                                                                                    |                                                                                                    |                                                                                       |                                                              |                                  |                                                                      |                             |                         |                                                                             |                       |
| FEATURE                                                                                                    |                                                                                                    | FETCH DATE                                                                            | START DATE                                                   | END DATE                         |                                                                      |                             |                         |                                                                             |                       |
| Routing / Schedules PREVIEV                                                                                                    | V                                                                                                    | 2021-03-25 🖾                                                                          | 2021-04-01 🥐                                                 | 2022-03-31 (?)                   |                                                                      |                             |                         |                                                                             |                       |
| 2021-04-26 🗠                                                                                                    |                                                                                                    |                                                                                       |                                                              |                                  |                                                                      |                             |                         |                                                                             |                       |
| 2021-04-26 は<br>データ<br>「FET                                                                                                    | <u>アップロードして</u><br>CH DATE」が本日                                                                                          | <u>から 30分経</u><br>の日付の行の                                                              | 過後 画面を再<br>STATUSが「 <b>Ac</b>                                | i度開き<br>ccepted」になってい            | いればOK                                                                |                             |                         |                                                                             |                       |
| 2021-04-26 は<br>データ<br>「FET<br>Jpdate                                                                                              | <mark>7アップロードして</mark><br>CH DATE」が本日<br><sub>Transit</sub>                                                             | <u>から 30分経</u><br>の日付の行の                                                              | 過後 画面を再<br>STATUSが「Ac<br>ule Loading                         | 度開き<br>ccepted」になってい             | いればOK<br><b>NG</b>                                                   |                             |                         |                                                                             |                       |
| 2021-04-26 は<br>データ<br>「FET<br>Jpdate                                                                                              | <mark>アップロードして</mark><br>CH DATE」が本E<br>Transit<br>Start Transfer                                                       | <u>から 30分経</u><br>3の日付の行の<br>No Schee                                                 | <u>過後</u> 画面を再<br>STATUSが「Ac<br>ule Loading                  | 度開き<br>Ccepted」になってい<br>Loading  | いればOK<br><b>NG</b><br>Feeds you've uploaded t                        | hat are still being process | ssed. Most of the time  | e, you can expect your feed to go                                           | live on Google Maps w |
| 2021-04-26 は<br>データ<br>「FET<br>Jpdate<br>EED CONFIGURATION Upload file<br>u've uploaded that are still being pr                    | マアップロードして<br>CH DATE」が本日<br>Transit                                                                                     | <u>から 30分経</u><br>の日付の行の<br>No Sched                                                  | 過後 画面を再<br>STATUSが「Ac<br>ule Loading<br>aps within 48 hours. | i度開き<br>ccepted」になってい<br>Loading | いればOK<br><b>NG</b><br>Feeds you've uploaded 1<br>FETCH DATE          | hat are still being proces  | ssed. Most of the time  | e, you can expect your feed to go<br>STATUS                                 | live on Google Maps w |
| 2021-04-26 2<br>Jpdate<br>EED CONFIGURATION Upload file<br>u've uploaded that are still being pr<br>t DATE START<br>4-26 E 2021-04 | マアップロードして<br>CH DATE」が本E<br>Transit<br>S Start Transfer<br>Processed. Most of the time, you can expect<br>DATE END DATE | <u>から 30分経</u><br>3の日付の行の<br>No Sched<br>t your feed to go live on Google M<br>STATUS | 過後 画面を再<br>STATUSが「Ac<br>ule Loading<br>aps within 48 hours. | 度開き<br>ccepted」になってい<br>Loading  | いればOK<br>NG<br>Feeds you've uploaded t<br>FETCH DATE<br>2021-04-26 ば | hat are still being proces  | ssed. Most of the time  | e, you can expect your feed to go<br>STATUS<br>Validation Errors This fetch | live on Google Maps v |

# 標準的なバス情報フォーマット コンテンツプロバイダへのデータ提供 2021年4月補足資料

Googleパートナーダッシュボード(管理画面) P21『ダッシュボードを開く』についての補足です

#### ダッシュボードを開く

Googleトランジットチームから、「パートナーダッシュボード」の案内のメールが届きます。 インターネットブラウザで<u>https://partnerdash.google.com/partnerdash/d/transit</u>を開きます。 Googleアカウントでログインすると、以下の画面になります。

| Google Tran                                                                 |                                                                                |                                                                                                    |  |
|-----------------------------------------------------------------------------|--------------------------------------------------------------------------------|----------------------------------------------------------------------------------------------------|--|
| City                                                                        |                                                                                | Help 🗱 👻                                                                                                    |  |
| Feeds<br>Getting Started<br>GTFS Specification<br>Google Transit Extensions | Search feeds  FEED NAME  bus-  jp                                              | 1-1 of 1 < ><br>Static Feed Realtime Feed                                                                                                    |  |
| GTFS Realtime<br>Specification<br>Transit Help Center                       |                                                                                | 1-1 of 1     <     >       Feed status indicators     Feed status indicators     Not active       Success     Failure     Processing     Not active |  |
| Contact Co                                                                  | © 2019 Google   プライバシー ポリシーと利用規約   Partner Dash について   Powered by Partner Dash |                                                                                                    |  |

左のような画面になればOK

#### 画面が真っ白な場合、以下の2通りの方法を試してください

1. ブラウザの「Privateウィンドウ」「シークレットウィンドウ」にて開く

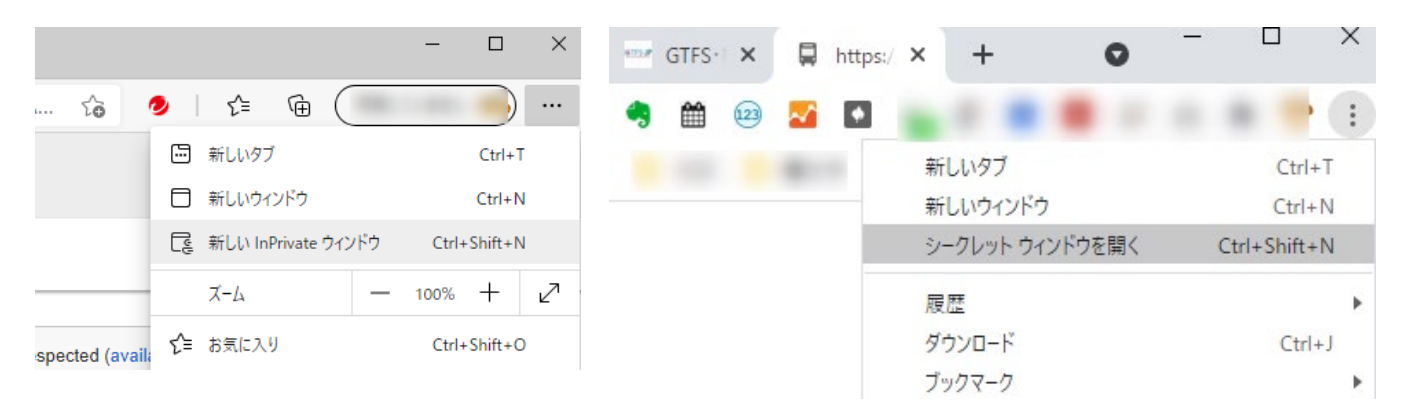

2. ブラウザの閲覧履歴、cookieを すべて削除